## AASIS STEPS FOR REJECTING A PR APPROVAL REQUEST

## **Documenting the Reason for Rejection**

To document the reason for rejection:

- In the ME54N transaction, open the Texts tab in the Item Detail section of the PR.
- Select the corresponding line in the dropdown field which is relative to the necessary rejection/change.
- Click on the Approval Comments title to the left to highlight it.
- Enter the notes in the comment field.
- Click Enter to save.

| Item                                                                        | , PRO SERVICE, CONSULTANT,   PRO SERVICE, CONSULTANT,   Dates Valuation Source of Supply Status Contact Person Texts Delivery Address | 55 |
|-----------------------------------------------------------------------------|----------------------------------------------------------------------------------------------------|----|
| Item Texts     Material Master Text    Motes to Buyer     Approval Comments | We cannot commit this much to our budget at this time. Please decrease line 1 quantity to 1,000,000.00.                               | >  |

## **Executing the Rejection**

To execute the rejection of a PR after entering documentation:

- Click on the "Reject" icon in the Release strategy tab in the Header section.
- The yellow triangle will remain, but the Release options column will disappear.
- The requisitioner will receive an email and workflow notification of the rejection.

It is critical to remember that the procurement process *will stall* until the requisitioner makes the changes and initiates the approval process again, if necessary.

| I Release Purchase Req. 1000878880              |                    |      |                     |        |                 |  |  |  |  |
|-------------------------------------------------|--------------------|------|---------------------|--------|-----------------|--|--|--|--|
| Document Overview On 🗏 🌮 📸 👔 🚰 Personal Setting |                    |      |                     |        |                 |  |  |  |  |
| Texts Release strategy Total Projected Cost     |                    |      |                     |        |                 |  |  |  |  |
| Release group                                   | RQ Requisition     | Code | Description         | Status | Release options |  |  |  |  |
| Release Strategy                                | F2 PR=>100K TPC>1M | R3   | Agency Proc Manager |        | ~               |  |  |  |  |
| Release Indicator                               | X Blocked          | R4   | Agency Director     |        |                 |  |  |  |  |
|                                                 |                    | ·    |                     |        |                 |  |  |  |  |

## **Reversing a Rejection**

Should you need to reverse a rejection that you executed on a PR:

- Open AASIS transaction ME54N.
- Access the correct PR by using the Other Purchase Requisition icon.
- Click on the blue "Cancel rejection" arrow.

| Q                                               | Release Purchase Reg. 1000878880            |                                  |      |                     |                                                                                                    |  |  |  |  |
|-------------------------------------------------|---------------------------------------------|----------------------------------|------|---------------------|----------------------------------------------------------------------------------------------------|--|--|--|--|
| Document Overview On 🗌 🔅 音 🚹 🖆 Personal Setting |                                             |                                  |      |                     |                                                                                                    |  |  |  |  |
| Ē                                               | Req to Prof Svc OA 1000878880               |                                  |      |                     |                                                                                                    |  |  |  |  |
|                                                 | Texts Release strategy Total Projected Cost |                                  |      |                     |                                                                                                    |  |  |  |  |
|                                                 |                                             |                                  |      |                     |                                                                                                    |  |  |  |  |
|                                                 | Release group                               | RQ Requisition                   | Code | Description         | Status                                                                                                    |  |  |  |  |
|                                                 | Release Strategy                            | ease Strategy F2 PR=>100K TPC>1M |      | Agency > 100K       | <ul> <li>Image: A second second s</li></ul> |  |  |  |  |
|                                                 |                                             |                                  |      | Agency Proc Manager | $\triangle$                                                                                                    |  |  |  |  |
|                                                 | Polozco Indicator                           | V Blacked                        | R4   | Agency Director     |                                                                                                    |  |  |  |  |
|                                                 | Release Inuicator                           |                                  |      |                     |                                                                                                    |  |  |  |  |
|                                                 |                                             | ( 🖭 🏸                            |      |                     |                                                                                                    |  |  |  |  |
| L                                               |                                             |                                  |      |                     |                                                                                                    |  |  |  |  |

The Release options column will reappear with the executable release icon.